# Machtigingenregistratie Bedrijven Euro-incasso

Zakelijke Europese incasso Versie 2

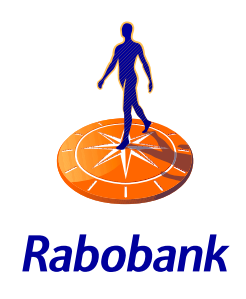

-----

Samen sterker

SEPA-PROOF

## Hoe registreert u een machtiging voor een Bedrijven Euro-incasso (zakelijke Europese incasso) bij de Rabobank?

De Bedrijven Euro-incasso wordt alleen tussen bedrijven onderling gebruikt en is een nieuwe Europese machtigingsvorm. U kunt hiermee leveranciers in Nederland en andere Europese (SEPA-) landen machtigen. U komt de Bedrijven Euro-incasso ook tegen als SEPA Business-to-Business Direct Debit of Zakelijke Europese incasso.

Het afgeven van een machtiging voor de Bedrijven Euro-incasso verloopt in twee stappen: de machtiging tekenen en de machtiging registreren.

#### Stap 1: machtiging tekenen

U ontvangt van uw leverancier een machtigingsformulier. Door deze te tekenen, gaat u er mee akkoord dat u na de incasso geen terugboekingsrecht heeft. Uw leverancier is verplicht u voorafgaand aan een afschrijving te informeren. Tot op de dag van de afschrijving kunt u de incasso nog weigeren.

#### Stap 2: machtiging registreren

Zonder online registratie worden door de Rabobank geen Bedrijven Euro-incasso's van uw rekening afgeschreven. Bij de Rabobank registreert u in Rabo Internetbankieren (Professional) of Rabo TransAct.

Door online uw machtiging te registreren, is deze direct na een juiste invoer actief. U beheert de registratie zonder tussenkomst van de bank, u kunt deze wijzigen of intrekken.

**Let op:** U kunt een zakelijke machtiging uitsluitend bij de Rabobank registreren via zakelijk internetbankieren op een zakelijke rekening.

#### Zorg dat uw incasso's slagen

Zorg voor voldoende saldo op uw rekening om incasso's te laten slagen. De bank schrijft een Bedrijven Euroincasso altijd eerst af, ook al heeft u te weinig saldo. U heeft tot de werkdag na afschrijving tot 14:00 uur tijd om uw saldo voldoende aan te vullen. De incasso wordt dan direct definitief. Blijft uw saldo onvoldoende, dan wordt de incasso teruggeboekt.

#### Registreren via Rabo Internetbankieren (Professional)

U kunt een machtiging registreren als u betaalbevoegdheid heeft in Rabo Internetbankieren en als het te registreren bedrag uw bevoegdheid niet overschrijdt.

- 1. Ga naar Internetbankieren en log in
- 2. Klik op Betalen en Sparen
- 3. Klik links in het menu op Bedrijven SEPA machtigingen

#### > Betalen & Sparen

- Rekeningoverzicht
- Nieuwe opdracht
- > Te verzenden opdrachten
- >Adresboek
- > Te verwerken opdrachten
- > Euro-bestanden
- > Overige betaalbestanden
- > Zetten 2e handtekening
- > Euro-incasso
- >NL-incasso
- > Mededelingen
- > Downloaden transacties
- > Rekening- & pasgegevens
- > Rekeningafschriften
- > FINBOX
- > Geld Bestellen
- Stortingen
- Online Boekhoudpakket
- Bedrijven SEPA machtigingen
- Rabo Alerts
- > Rabo Mobielbankieren
- > MiniTix

4. Klik op Nieuwe machtiging. U ziet dan het volgende scherm:

| Van rekening                          | > Meer info  |
|---------------------------------------|--------------|
|                                       |              |
| Debiteur referentiecode (optioneel)   |              |
| Kenmerk Machtiging 🕕                  |              |
| Naam Incassant                        | Incassant ID |
| Meer incassant gegevens (optioneel)   |              |
| Transactietype Invoerdatum            |              |
| Eenmalig • 06-04-2011                 |              |
| Maximum bedrag 🔃                      |              |
| <ul> <li>Ongelimiteerd</li> </ul>     |              |
| O EUR                                 |              |
| Omschrijving 🗓                        |              |
|                                       |              |
|                                       |              |
|                                       |              |
| 🔁 Lees de aanvullende voorwaarden (PD | 0F, 128 kB)  |
| Ik ben bekend met de bovenstaande v   | voorwaarden. |
|                                       |              |

Nieuwe bedrijven SEPA machtiging

- Neem de gegevens van de machtiging nauwkeurig over in het scherm. Het is belangrijk dat u het Incassant ID en het kenmerk machtiging correct overneemt van de machtiging. Let op: Een Nederlands Incassant ID heeft 19 posities en heeft de volgende opbouw: NL00ZZZ0123456789
- 6. Bepaal of u een maximum bedrag wilt instellen. U kunt dit later altijd wijzigen.
- 7. Controleer de gegevens en verzend de registratie.

Bevestig eventueel aan uw leverancier dat u uw machtiging geregistreerd heeft.

#### Ondertekenen van een nog niet (juist) geregistreerde machtiging in Rabo Internetbankieren

Het kan voorkomen dat uw leverancier al wil incasseren, terwijl de machtiging daarvoor nog niet (juist) geregistreerd is. U krijgt de machtiging dan ter registratie aangeboden in Rabo Internetbankieren. U ziet deze onder 'Bedrijven SEPA machtigingen' – overzicht machtigingen.

**Tip:** Stel een Rabo Alert in Internetbankieren in om via e-mail of sms een waarschuwing te ontvangen dat er een machtiging ter registratie klaar staat. Ook wanneer u denkt de machtiging juist geregistreerd te hebben. Zo voorkomt u dat de incasso niet lukt omdat u de gegevens niet helemaal juist heeft geregistreerd. Ga naar Rabo Internetbankieren – Betalen en Sparen – Rabo Alerts (onderin het linkermenu).

| To be added as a second        | and an an an an an an an an an an an an an             |                       |                 |          |                  |   |
|--------------------------------|--------------------------------------------------------|-----------------------|-----------------|----------|------------------|---|
| Van rekening r                 | biomart :                                              | Outum<br>aangabadaa 2 | Nacional Indian |          | Status : (j)     |   |
| NL70 RABO                      | N.<br>Urreihilschöbgmith<br>Transactietype: Doortopend | 18-06-2013            | ¢               | 141,00   | Te<br>besordeten | 1 |
| NLTI RADO                      | N<br>Uvreshchchtbigmith<br>Transactietype: Eenmalig    | 21-06-2013            | ¢               | 130.00   | Te<br>besordelen |   |
| Artieve machinese              |                                                        |                       |                 |          |                  |   |
| Active and and a second second | a new or                                               | Invest                | Patrum          | bedres   | -                |   |
| Var reheitig :                 | Teconort 3                                             | datam 1               | per bucare      |          | annen 5 (F)      |   |
| NLES NARO                      | VTSJeenejvkajfal<br>Santaanto Tasti                    | 88-10-2012            | < 13            | 1.111.00 | nog net i d      | 1 |

- Klik op de machtiging met status 'Te beoordelen'
- Controleer of u deze machtiging inderdaad wilt registreren. Wilt u dit niet, dan kiest u voor 'Weigeren + Verzenden'.
- Bepaal of en welk maximum bedrag u wilt instellen. U kunt dit later altijd wijzigen.
- Accepteer de voorwaarden, klik 'Ok + Verzenden' en onderteken met de S-functie.

| Van rekening                             | > Meer info                                                                |
|------------------------------------------|----------------------------------------------------------------------------|
| NL70 RABO - EUR                          | R - Rekening-Courant - Ivo2.0 Crmx_testkla +                               |
| Kenmerk Machtiging 🚺                     |                                                                            |
| Naam Incassant                           | Incassant ID                                                               |
|                                          | NLC                                                                        |
| Doorlopend + 18-05-                      | 2013                                                                       |
| Congelimiteerd<br>← ←<br>Omschrijving [] | Deze machtiging is gebaseerd op een<br>incasso met een bedrag van €141,00. |

- Verzendt u de registratie uiterlijk de werkdag na de opvoerdatum vóór 11.00 uur, dan wordt de incasso nog uitgevoerd\*. Anders geldt de registratie voor alle volgende incasso's van deze incassant met dit machtigingskenmerk.
- \* mits het saldo op uw rekening toereikend is

#### Machtiging registreren via Rabo Transact

U kunt een zakelijke machtiging registreren in Rabo TransAct als u hiervoor geautoriseerd bent en als het bedrag uw autorisatielimiet niet overschrijdt.

- 1. Kies in het menu voor 'Rabo Cash Management' 'Rabo Mandaat Management'
- 2. Kies vervolgens voor 'Nieuwe Machtiging'.

| The surgery statement of the second statement of the second statement of the s                | 2.000                                                                                                    |
|----------------------------------------------------------------------------------------------------|----------------------------------------------------------------------------------------------------|
| Productional \$29 - Add models for special - Address and Sales States                                                                                                    | in Stabilizer without                                                                                                    |
| hang - No late Teinker - Cast reingerent - Kele sendert sonapress                                                                                                    |                                                                                                    |
| Rabin manufacili manufacturer                                                                                                    |                                                                                                    |
| Nilleys                                                                                                    |                                                                                                    |
| hump Schem                                                                                                    |                                                                                                    |
| and the second second second second second second second second second second second second second second second                                                                                                    |                                                                                                    |
|                                                                                                    |                                                                                                    |
| fal de 1958 conjugen buile                                                                                                    |                                                                                                    |
| n de la Calendra de Calendra de Calendra de La Calendra de Calendra de C<br>Calendra de Calendra de Calendra<br>Escolar de Calendra de Calendra de Calendra de Calendra de Calendra de Calendra de Calendra de Calendra de Calendra de Calendra de Calendra de Calendra de Calendra de Calendra de Calendra de Calendra de Calendra de Calendra de Calendra           | Adves                                                                                                    |
| n all de la fair fair anna anna anna anna anna anna anna a                                                                                                    | Advits<br>Train products duties                                                                                                    |
| n all og forfatter forskaller forskaller og som for an en en en en en en en en en en en en en                                                                                                    | Advess<br>Year productsdates<br>The couple same including test of<br>samp tange                                                                                                    |
| name of Mella Mendalamente Nation - resolution algebra de National<br>Name Mella Mendalamente National<br>National Mella mentaging<br>- Mella Mella Mella Mella Mella Mella Mella Mella Mella Mella Mella Mella Mella Mella Mella Mella Mella Mella Me                                                                                                    | Advess<br>New productsdates<br>Description state in the second<br>second second second<br>intervention                                                                                                    |
| n ne na fela formana en en estado en estado en estad<br>Estado en estado en estado en estado en estado en estado en estado en estado en estado en estado en estado en est<br>Estado en estado en esta<br>Estado en estado en esta<br>Estado en estado en estado en estado en estado en estado en estado en estado en estado en estado en estado en estado en estado en estado en estado en estado en estado en estado en estado en estado en estado en estado en estado en estado en estado en<br>estado en | Advess<br>New productedness<br>Description of the state of the second<br>second second second<br>Orderstituteing                                                                                                    |
| na na na la de la constante responsa des a de la constante alguna de la de la constante de la constante de la                 | Advess<br>See productations<br>Descriptions<br>instances form<br>Orderstanding<br>Phil                                                                                                    |
| and and fails for the design of the second of the second o                | Advect<br>Rear productadores<br>Rear cognitivation and advection of the<br>service same<br>and out - these same<br>Order-otherweing<br>Rear Rear advection and<br>Rear Rear advection and<br>Rear Rear advection and<br>Rear Rear advection and advection and<br>Rear Rear advection advection and<br>Rear Rear advection advection and<br>Rear Rear advection advection advection advection<br>rear Rear advection advection advection advection<br>rear Rear advection advection advection advection<br>rear Rear advection advection advection advection<br>rear Rear advection advection advection advection<br>rear Rear advection advection advection advection advection<br>rear Rear advection advection advection advection advection<br>rear Rear advection advection advection advection advection<br>rear Rear advection advection advection advection advection<br>rear Rear advection advection advection advection advection<br>rear Rear advection advection advection advection advection<br>rear Rear advection advection advection advection advection<br>rear Rear advection advection advection advection advection advection<br>rear advection advection advection advection advection advection<br>rear advection advection advection advection advection advection<br>rear advection advection advection advection advection advection advection<br>rear advection advection advection advection advection advection advection<br>rear advection advection advection advection advection advection advection advection advection advection advection<br>rear advection advection a |
| and and fails for the second second s                | Advest Wear analoctation Wear analoctation Mercenter Wear analoctation Mercenter Wear analoctation Orderstanding Wear Network Mercenter Mercenter                                                                                            |
| man ang hala theread devaluation is also encoded and provide and provide and the terms of the terms of terms of the terms of terms of terms                | Advest West availability of the second second secon                                                                                           |
| m en en la del transmissione energiese en escatere algorise en la del transmissione en la del transmissione en la del transmis                | Advest Were available to the second second s                                                                                           |

 Neem de gegevens van de machtiging nauwkeurig over in het scherm. Het is belangrijk dat u het Incassant ID en het kenmerk machtiging correct overneemt van de machtiging. Let op: Een Nederlands Incassant ID heeft 19 posities en heeft

de volgende opbouw: NL00ZZZ0123456789

| take riandars rianagement.              |                              | maximalitation 2 |
|-----------------------------------------|------------------------------|------------------|
| Reuwe beströven SEFA nuschtigen         |                              | + Mater sids     |
| Rehaviorgenationer *                    | -                            |                  |
| Generark methologing * (1)              | routed                       |                  |
| Rearis inconcenter *                    | voorbeerk                    |                  |
| man hant II -                           | voorbeeld                    |                  |
| Attragegevens incassant                 |                              |                  |
| Transactietype.*                        | Earmailg *                   |                  |
| Dovementations *                        | 36.00.0012                   |                  |
| E * seeson no petro per nosses *        | # Orgeninsteed (5 fail       |                  |
| Deserveying (8)                         |                              |                  |
| Station converting 29.1                 | Sta                          |                  |
| TT is said as easily (that any address) | and the second second second |                  |
| Alternation Province                    | Colorises at another last    |                  |

- 4. Accepteer de voorwaarden en kies voor 'Opslaan en goedkeuren'.
- 5. Verzend de registratie.

### Ondertekenen van een nog niet (juist) geregistreerde machtiging in Rabo Transact

Het kan voorkomen dat uw leverancier al wil incasseren, terwijl de machtiging nog niet (juist) geregistreerd is. De Rabobank laadt dan als service bij de eerste incasso van die leverancier de machtigingsgegevens op in het overzicht 'nog te tekenen mandaten'. Deze machtigingen hebben de status 'in afwachting van goedkeuring'.

| Rabo Mandate M                                                                                                    | lanagemer                      | it.                                                              |             |                               |                     | max     | imalis           | eren          |
|----------------------------------------------------------------------------------------------------|--------------------------------|------------------------------------------------------------------|-------------|-------------------------------|---------------------|---------|------------------|---------------|
| Bedrijven SEPA ma                                                                                                    | chtiging                       |                                                                  |             |                               |                     | leuwe r | > Me<br>nachtigi | er info<br>ng |
| Filter<br>Rekeningnummer<br>Kenmerk machtiging<br>Crediteur identificatie<br>Mandaat status<br>Z Actieve<br>Inactieve<br>Inactieve |                                | Goedkeuringsstatus<br>© Goedgekeurd<br>@ In afwachting van goedk | euring      |                               |                     |         |                  |               |
| Toepassen                                                                                                    | Herstellen                     |                                                                  |             |                               |                     |         |                  |               |
| Rekeningnummer                                                                                                    | Incassa                        | nt                                                               | Opvoerdatum | Maximum bedrag<br>per incasso | Mandaat<br>status i | 2       |                  |               |
| NL35RA80011                                                                                                    | DE31ZZZ<br>test123<br>Transact | etype. Terugkerend                                               | 20-11-2013  | Ongelimiteerd EUR             | Nog niet<br>gebrukt | 0       | ×                | •             |

Ondertekenen van een nog niet geregistreerde machtiging

- Controleer of u deze machtiging inderdaad heeft verstrekt aan uw leverancier en of u deze dus wilt registreren
- Bepaal of en welk maximum bedrag u wilt instellen
- Onderteken de registratie en verzend deze
- U kunt de machtiging weigeren door op het kruisje te klikken.
- Verzendt u de registratie uiterlijk de werkdag na de opvoerdatum vóór 11.00, dan wordt de incasso nog uitgevoerd\*. Anders geldt de registratie voor alle volgende incasso's van deze incassant met dit machtigingskenmerk.
- \* mits het saldo op uw rekening toereikend is

#### Wijzigen en intrekken van een registratie in Rabo Transact

Uw geregistreerde zakelijke machtigingen beheert u zelf via Rabo Mandate Management: u kunt ze er wijzigen en intrekken.

#### Wijziging machtiging

U kunt het potlood achter de machtiging selecteren. Binnen de details van een machtiging drukt u op de knop Wijzig.

#### Verwijderen of intrekken van een machtiging

Een ongebruikte machtiging kunt u verwijderen door in het overzicht van de actieve machtigingen op het kruisje te klikken. Een actieve machtiging kunt u alleen (tijdelijk) intrekken. Om het overzicht te bewaren blijft een ingetrokken machtiging zichtbaar. Trek een machtiging in door op het pauze-icoon te klikken. Mag de incassant weer incasseren, dan kunt u de machtiging activeren door op het play-icoon te klikken.